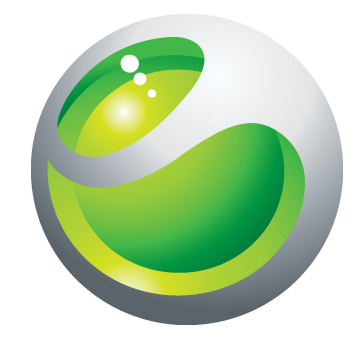

# Micropantalla LiveView<sup>™</sup> Guía del usuario ampliada

Sony Ericsson make.believe

# Contenido

| Introducción3                                                       |
|---------------------------------------------------------------------|
| Gestor de LiveWare™4                                                |
| Antes de descargar aplicaciones desde Android Market <sup>™</sup> 5 |
| Código de barras6                                                   |
| Aplicación LiveView™7                                               |
| Descripción general de LiveView <sup>™</sup>                        |
| LED de notificación9                                                |
| Alertas por vibración10                                             |
| Carga11                                                             |
| Asociación de LiveView™ a un teléfono12                             |
| Activación y desactivación de LiveView <sup>™</sup> 14              |
| Pantalla de inicio15                                                |
| Activación de la pantalla16                                         |
| Categorías que se muestran en LiveView™17                           |
| Buscar teléfono18                                                   |
| Llamadas19                                                          |
| Mensajes de texto20                                                 |
| Todos los eventos21                                                 |
| Mensajes multimedia22                                               |
| Reproductor de música23                                             |
| Servicios de redes sociales24                                       |
| Solucionador de problemas                                           |
| LiveView™ se desactiva automáticamente                              |
| Comportamiento inesperado25                                         |
| FCC Statement                                                       |
| Industry Canada Statement27                                         |
| Declaration of Conformity for MN80028                               |

### Introducción

Para obtener la Guía de usuario más actualizada para su accesorio, vaya a *www.sonyericsson.com/support*.

Micropantalla LiveView<sup>™</sup> refleja y muestra en su teléfono los eventos, para que no se pierda nada de lo que suceda. En la pantalla de su LiveView<sup>™</sup>, puede ver notificaciones como mensajes de texto, mensajes multimedia, llamadas entrantes, recordatorios de eventos de calendario, actualizaciones de amigos en Facebook<sup>™</sup> y tweets.

Usted decide qué elementos desea seguir seleccionando las categorías de notificación en la **Aplicación LiveView™**.

LiveView™ utiliza una conexión Bluetooth™ para comunicarse con su teléfono.

El dispositivo LiveView<sup>™</sup> le permite abrir notificaciones tanto en la mini pantalla como en su teléfono para que pueda en primer lugar leer la notificación en la mini pantalla antes, por ejemplo, de responder a ella mediante su teléfono.

- LiveView<sup>™</sup> solo muestra eventos que tienen lugar en su teléfono tras conectar LiveView<sup>™</sup>.
- Esta guía del usuario se centra en la utilización de LiveView<sup>™</sup> con un teléfono móvil Sony Ericsson Android<sup>™</sup>.

### Gestor de LiveWare™

Antes de utilizar el dispositivo LiveView<sup>™</sup>, asegúrese que el **Gestor de LiveWare<sup>™</sup>** se encuentra instalado en su teléfono. El **Gestor de LiveWare<sup>™</sup>** detecta accesorios inteligentes de Sony Ericsson e identifica el software que se debe usar con ellos. A continuación le llevará a Android Market<sup>™</sup> para descargar el software adecuado. El **Gestor de LiveWare<sup>™</sup>** requiere Android<sup>™</sup> versión 2.0 o superior. Si está utilizando una versión anterior a Android<sup>™</sup> 2.0 (normalmente 1.6), necesita actualizarla a la versión de software oficial más reciente. Consulte *Para comprobar la versión de software del teléfono* en la página 4.

Si el Gestor de LiveWare<sup>™</sup> no se encuentra instalado en su teléfono, debe descargarlo buscando pname:com.sonyericsson.extras.liveware en Android Market<sup>™</sup> o escaneando el código de barras que se proporciona en esta guía del usuario. Consulte *Código de barras* en la página 6.

#### Para comprobar la versión de software del teléfono

 Desde el menú principal de su teléfono, busque y puntee Ajustes > Acerca del teléfono > Versión del firmware.

#### Para actualizar el software de su teléfono

- Consulte el sitio web de asistencia de Sony Ericsson en www.sonyericsson.com/support y siga las instrucciones.
- El proceso de actualización borra todos los datos de usuario, incluyendo las aplicaciones descargadas. Asegúrese de realizar una copia de seguridad de los datos importantes que haya almacenado en el teléfono antes de actualizar el software.

### Antes de descargar aplicaciones desde Android Market<sup>™</sup>

Antes de descargar aplicaciones desde Android Market<sup>™</sup>, asegúrese de que dispone de una conexión a Internet y una cuenta en Google<sup>™</sup>. Es posible que necesite también una tarjeta de memoria insertada en su teléfono.

- Puede que Android Market<sup>™</sup> no esté disponible en todos los países o regiones.
- Cuando descargue contenido a su teléfono, podría cobrársele por la cantidad de datos transferidos a su teléfono. Póngase en contacto con su operador para obtener información acerca de las tarifas de transferencia de datos en su país.

# Código de barras

El código de barras en 2D que se muestra a continuación le ayuda a descargar la aplicación **Gestor de LiveWare™** de Android Market™. Los escáneres ópticos como Barcode Scanner o NeoReader™ pueden leer este código de barras. Antes de utilizar el escáner, asegúrese de que dispone de una conexión a Internet.

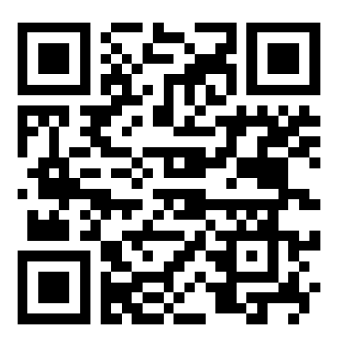

El escáner de código de barras se encuentra preinstalado en su teléfono, o bien, disponible de forma gratuita en Android Market<sup>™</sup>.

Para descargar el Gestor de LiveWare™ mediante un escáner de código de barras

- 1 Desde el menú principal de su teléfono, busque y puntee su aplicación de escáner, por ejemplo, NeoReader™.
- 2 Para escanear el código de barras, coloque todo el código de barras dentro del visor.
- 3 Cuando el escáner reconozca el código de barras, puntee Continuar. Será dirigido a la aplicación del Gestor de LiveWare<sup>™</sup> en Android Market<sup>™</sup>. Siga las instrucciones que aparecen en pantalla de su teléfono.
- Si utiliza un escáner de código de barras diferente las instrucciones podrían variar.

# Aplicación LiveView™

La **Aplicación LiveView**<sup>™</sup> de su teléfono le ayuda a conectar o desconectar el dispositivo LiveView<sup>™</sup> y seleccionar las categorías de notificación que desea que se muestren en el dispositivo. La **Aplicación LiveView**<sup>™</sup> también le permite aplicar los ajustes de Facebook<sup>™</sup> y Twitter<sup>™</sup>, activar o desactivar la función de vibración de LiveView<sup>™</sup> y establecer todas las notificaciones en LiveView<sup>™</sup> como leídas. LiveView<sup>™</sup> necesita asociarse a su teléfono, para ello necesita instalar la **Aplicación LiveView<sup>™</sup>** en su teléfono.

El **Gestor de LiveWare™** de su teléfono le ayuda a identificar, descargar e instalar la **Aplicación LiveView™**. Consulte *Para instalar la Aplicación LiveView*™ en la página 13.

→ También puede descargar la Aplicación LiveView<sup>™</sup> buscando pname:com.sonyericsson.extras.liveview en Android Market<sup>™</sup>.

### Para acceder a la Aplicación LiveView™

 Desde el menú principal de su teléfono, busque y puntee la Aplicación LiveView™.

### Descripción general de LiveView™

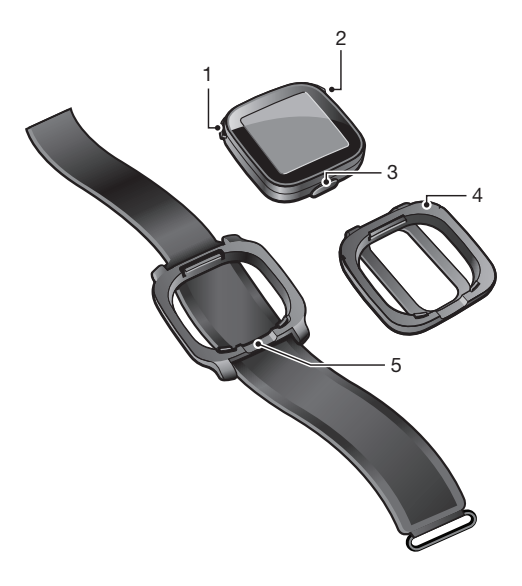

- 1 D Encender o apagar / modo asociación / pantalla activada o desactivada / LED de notificación (diodo emisor de luz)
- 2 💽 Atrás / seleccionar / reproductor multimedia / pantalla activada
- 3 Conector para el cargador
- 4 Soporte: enganche el dispositivo LiveView<sup>™</sup> donde lo desee, por ejemplo, en su ropa
- 5 Correa muñequera: lleve el dispositivo LiveView™ en su muñeca

### Distintas soluciones de portabilidad

Puede utilizar un soporte o una correa muñequera para llevar el dispositivo LiveView<sup>™</sup>. Puede cambiar las soluciones de portabilidad con el fin de cumplir diferentes objetivos.

#### Para cambiar las soluciones de portabilidad

- Para desenganchar, por ejemplo, el soporte del dispositivo LiveView<sup>™</sup>, introduzca la uña del dedo en la unión entre el dispositivo LiveView<sup>™</sup> y el marco del soporte a un lado del dispositivo y tire del enganche firmemente.
- 2 Enganche la correa muñequera en su lugar.

### LED de notificación

El LED de notificación ofrece información sobre el estado y sobre notificaciones de LiveView™.

- Azul parpadeante: llamada entrante
- Rojo parpadeante: batería baja
- Verde parpadeante: nueva notificación disponible
- Rojo y verde parpadeante alternativamente: asociación en proceso
- Rojo: la batería se está cargando y el nivel de batería se encuentra entre bajo y lleno
- Verde: la batería se encuentra completamente cargada

### Alertas por vibración

Las notificaciones importantes recibidas en el dispositivo LiveView<sup>™</sup> se indican mediante una vibración. Puede desactivar la función de alerta por vibración en la **Aplicación LiveView<sup>™</sup>**.

#### Para desactivar las alertas por vibración

- 1 Conecte LiveView<sup>™</sup> a su teléfono.
- 2 Desde el menú principal de su teléfono, busque y punteando la Aplicación LiveView™ > Vibración.
- 3 Para activar la función de alerta por vibración, puntee de nuevo Vibración.

# Carga

Antes de utilizar el dispositivo LiveView™ por primera vez, necesita cargarlo durante aproximadamente 2 horas hasta que el LED de notificación se vuelva verde.

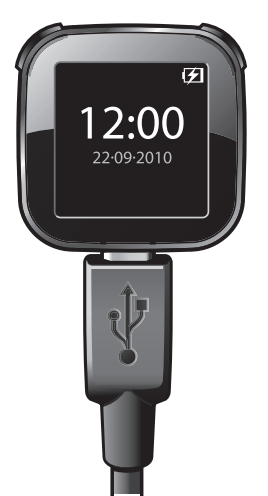

### Asociación de LiveView<sup>™</sup> a un teléfono

Necesita asociar LiveView<sup>™</sup> a su teléfono. LiveView<sup>™</sup> solo se puede asociar a un teléfono cada vez.

LiveView<sup>™</sup> en modo asociación

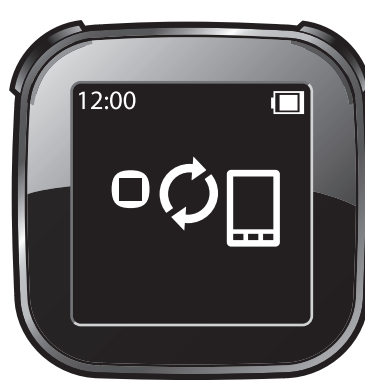

LiveView™ conectándose: puede que necesite introducir un código de acceso de asociación 0000

#### Para asociar LiveView<sup>™</sup> a su teléfono

- 1 Active la función Bluetooth™ de su teléfono.
- 2 Coloque su teléfono cerca del dispositivo LiveView<sup>™</sup>.
- 4 Se enumerarán todos los dispositivos Bluetooth<sup>™</sup> que se encuentren dentro del alcance de su teléfono. Puntee **LiveView<sup>™</sup>** en la lista que se muestra.
- 5 Cuando se le pida añadir LiveView<sup>™</sup>, siga las instrucciones que aparecen en pantalla.
- 6 Si se le pide que introduzca un código de acceso, introduzca 0000.
- Si la asociación falla, el dispositivo LiveView<sup>™</sup> se apaga y necesita reiniciar y entrar en el modo asociación de nuevo.

#### Para instalar la Aplicación LiveView™

- 1 Cuando su teléfono y el dispositivo LiveView<sup>™</sup> se hayan asociado, pulse **O**, aparecerá una ventana emergente preguntándole si desea instalar la aplicación preferida para el accesorio. Puntee **Sí**. Será dirigido a la aplicación Android Market<sup>™</sup> del teléfono.
- 2 Cuando aparezcan los detalles de la **Aplicación LiveView™**, puntee **Instalar**.
- 3 Cuando la **Aplicación LiveView™** se haya instalado en su teléfono, pulse cualquier tecla del dispositivo LiveView™ para iniciar la aplicación.
- 4 Para conectar LiveView<sup>™</sup> a su teléfono, diríjase al menú principal de su teléfono, a continuación busque y puntee la Aplicación LiveView<sup>™</sup> > Administrar LiveView<sup>™</sup>.
- 5 Busque y puntee LiveView<sup>™</sup>.
- 6 Para desconectar, puntee de nuevo LiveView™.

### Activación y desactivación de LiveView™

Para activar el dispositivo LiveView™

• Pulse **()**.

Para desactivar el dispositivo LiveView™

- Mantenga pulsado ①.
- Antes de desactivar el dispositivo LiveView<sup>™</sup>, asegúrese de que la pantalla se encuentra activada. Consulte Para activar la pantalla en la página 16.

### Pantalla de inicio

Puede navegar a través de las categorías de notificación, como mensajería, servicios de redes sociales, canales de información, llamadas y elementos de calendario desde la pantalla de inicio de LiveView<sup>™</sup>, en función de los ajustes de su teléfono.

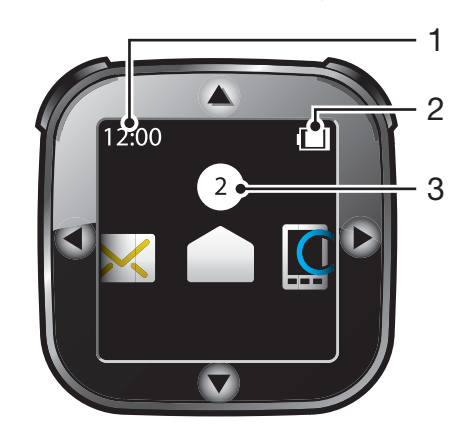

- 1 Hora: la información sobre la hora se sincroniza con su teléfono
- 2 Estado de la batería
- 3 Número de notificaciones no leídas

#### Vaya a la pantalla de inicio

Active el dispositivo LiveView<sup>™</sup> y presione O.

#### Para navegar a través de categorías de notificación

Puntee ◀ o ▶.

Para abrir una categoría de notificación

 Desplácese hasta una categoría de notificación y pulse ○. Para leer la notificación, puntee ▼ o ▲.

#### Vuelva a la pantalla de inicio

Mantenga pulsado O.

### Activación de la pantalla

La pantalla de su dispositivo LiveView<sup>™</sup> se desactiva tras un corto periodo de tiempo si no se utiliza. Esto ahorra energía y protege su información personal. Cuando tenga una nueva notificación, se le notificará mediante el LED y una vibración. Siempre y cuando la función de alerta se encuentre activada. Si la pantalla se encuentra desactivada, necesita activarla de nuevo para ver las notificaciones.

#### Para activar la pantalla

- 1 Asegúrese de que el dispositivo LiveView™ está activado.
- 2 Pulse cualquier tecla del dispositivo LiveView<sup>™</sup>.

### Categorías que se muestran en LiveView<sup>™</sup>

Puede decidir qué categorías de notificación desea que se muestren en su dispositivo LiveView™.

#### Para seleccionar categorías que se muestran en LiveView™

- 1 Conecte el dispositivo LiveView<sup>™</sup> a su teléfono.
- 2 Desde el menú principal de su teléfono, busque y puntee la Aplicación LiveView™ > Personalizar mosaicos.
- 3 Seleccione sus categorías favoritas.

### **Buscar teléfono**

Si sabe que su teléfono se encuentra cerca pero ha olvidado donde lo colocó, puede encontrarlo utilizando LiveView<sup>™</sup>. El teléfono pitará o vibrará, de modo que pueda encontrarlo.

#### Para utilizar la función Buscar teléfono

- 1 Vaya a la pantalla de inicio de LiveView<sup>™</sup>.
- 2 Desplácese hasta Buscar teléfono punteando do .
- 3 Pulse **O**. El dispositivo LiveView<sup>™</sup> empezará a buscar su teléfono. El teléfono pitará o vibrará, de modo que pueda encontrarlo.
- 4 Para detener la búsqueda de su dispositivo LiveView<sup>™</sup>, pulse de nuevo **○**.

### Llamadas

Cuando su teléfono suena, LiveView<sup>™</sup> muestra el nombre o el número del emisor de la llamada. Puede silenciar la llamada o abrir el historial de llamadas del teléfono de forma remota.

Para silenciar una llamada entrante utilizando LiveView™

• Pulse O.

#### Para abrir de forma remota el historial de llamadas del teléfono

- 1 Abra una notificación de llamada perdida en su dispositivo LiveView™.
- 2 Desplácese hacia abajo punteando ▼ hasta que 🚺 → 🔲 esté seleccionado.
- 3 Pulse O. Si el teléfono se encuentra bloqueado, necesita desbloquearlo para que la pantalla se active. El historial de llamadas aparece en la parte superior de la pantalla del teléfono.
- 🚦 Si desea retroceder cuando 👩 🔿 🔲 esté seleccionado, mantenga pulsado 💽.

### Mensajes de texto

Cuando su teléfono recibe un mensaje de texto, puede comprobar la información del emisor y el contenido del mensaje en su dispositivo LiveView<sup>™</sup>. También puede abrir de forma remota el mensaje de su teléfono.

#### Para leer mensajes de texto en el dispositivo LiveView™

- 1 Desplácese hasta *y* punteando *d* o *b*.
- 2 Para entrar en la bandeja de entrada de los mensajes, pulse O.
- 3 Para seleccionar el mensaje que desea leer, puntee ◀ o ▶.
- 4 Para leer el mensaje, puntee  $\mathbf{\nabla}$ o  $\mathbf{\wedge}$ .

#### Para abrir de forma remota un mensaje de texto de su teléfono

- 1 Abra un mensaje de texto en LiveView<sup>™</sup>.
- 2 Desplácese hacia abajo punteando ▼ hasta que 🖂 → 🗋 esté seleccionado.
- Pulse Si el teléfono se encuentra bloqueado, necesita desbloquearlo para que la pantalla se active. El mensaje deseado aparece en la parte superior de la pantalla del teléfono.
- Si desea retroceder cuando 🖂 🖛 🔲 esté seleccionado, mantenga pulsado 💽.

### **Todos los eventos**

La función **Todos los eventos** recopila notificaciones para todas las categorías de eventos que se muestran en LiveView™.

# Mensajes multimedia

Su dispositivo LiveView<sup>™</sup> muestra la parte de texto de los mensajes multimedia. Si desea acceder a las imágenes, sonidos o vídeos enviados en mensajes multimedia, diríjase a la aplicación de mensajería de su teléfono.

### Reproductor de música

Puede utilizar LiveView<sup>™</sup> para controlar el reproductor de música de su teléfono.

#### Para abrir de forma remota el reproductor de música del teléfono

- 1 Desde la pantalla de inicio de su dispositivo LiveView<sup>™</sup>, mantenga pulsado **O**.
- 2 Para reproducir una pista del teléfono, pulse O.

#### Para poner en pausa de forma remota el reproductor de música del teléfono

• Cuando haya música reproduciéndose, pulse **O**.

#### Para cambiar el volumen del reproductor de música

Puntee ▲ o ▼ mientras el reproductor de música se encuentre en funcionamiento.

#### Para moverse entre pistas

Puntee ◀ o ▶.

#### Para salir del reproductor de música

Mantenga pulsado O.

### Servicios de redes sociales

LiveView<sup>™</sup> le proporciona notificaciones en tiempo real de actualizaciones tanto de Facebook<sup>™</sup> como de Twitter<sup>™</sup>. Puede acceder a sus ajustes de servicio de redes sociales desde la **Aplicación LiveView<sup>™</sup>** de su teléfono para, por ejemplo, filtrar notificaciones de un amigo en particular.

#### Para ver las notificaciones del servicio de redes sociales

- Desplácese hasta un servicio de redes sociales, por ejemplo, 
  Implo, 
  Implo, 
  Implo, 
  Implo, 
  Implo, 
  Implo, 
  Implo, 
  Implo, 
  Implo, 
  Implo, 
  Implo, 
  Implo, 
  Implo, 
  Implo, 
  Implo, 
  Implo, 
  Implo, 
  Implo, 
  Implo, 
  Implo, 
  Implo, 
  Implo, 
  Implo, 
  Implo, 
  Implo, 
  Implo, 
  Implo, 
  Implo, 
  Implo, 
  Implo, 
  Implo, 
  Implo, 
  Implo, 
  Implo, 
  Implo, 
  Implo, 
  Implo, 
  Implo, 
  Implo, 
  Implo, 
  Implo, 
  Implo, 
  Implo, 
  Implo, 
  Implo, 
  Implo, 
  Implo, 
  Implo, 
  Implo, 
  Implo, 
  Implo, 
  Implo, 
  Implo, 
  Implo, 
  Implo, 
  Implo, 
  Implo, 
  Implo, 
  Implo, 
  Implo, 
  Implo, 
  Implo, 
  Implo, 
  Implo, 
  Implo, 
  Implo, 
  Implo, 
  Implo, 
  Implo, 
  Implo, 
  Implo, 
  Implo, 
  Implo, 
  Implo, 
  Implo, 
  Implo, 
  Implo, 
  Implo, 
  Implo, 
  Implo, 
  Implo, 
  Implo, 
  Implo, 
  Implo, 
  Implo, 
  Implo, 
  Implo, 
  Implo, 
  Implo, 
  Implo, 
  Implo, 
  Implo, 
  Implo, 
  Impl
- 2 Pulse O.
- 3 Para leer la notificación, puntee  $\blacktriangle$  o  $\blacktriangledown$ .

#### Para abrir de forma remota un evento de red social del teléfono

- 1 Abra una notificación de red social en su dispositivo LiveView<sup>™</sup>.
- 2 Desplácese hacia abajo punteando ▼ hasta que 🖬 → 🗋 esté seleccionado.
- 3 Pulse O. Si el teléfono se encuentra bloqueado, necesita desbloquearlo para que la pantalla se active. El evento deseado aparece en la parte superior de la pantalla del teléfono.
- 🚦 Si desea retroceder cuando 👔 🔿 🔲 esté seleccionado, mantenga pulsado 💽.

#### Para acceder sus ajustes de Facebook™

- Desde el menú principal de su teléfono, busque y puntee la Aplicación LiveView™ > Personalizar mosaicos > Facebook. Inicie sesión en su cuenta.
- 2 Seleccione una opción.

#### Para descargar un plugin desde Android Market™

- 1 Desde su teléfono, busque y puntee el Gestor de LiveWare™.
- 2 Desde la lista que aparece, puntee LiveView<sup>™</sup>.
- 3 Puntee Aplicación LiveView<sup>™</sup>. Cuando emerja una ventana, puntee Buscar plugins. Los plugins disponibles se muestran en la aplicación Android Market<sup>™</sup>.
- 4 Seleccione los plugins que desee instalar y siga las instrucciones que aparecen en la pantalla.
- También puede descargar complementos buscando
  Extends:com.sonyericsson.extras.liveview. en Android Market™.

### Solucionador de problemas

### No se encuentra ningún plugin

En algunos tipos de teléfonos o en algunos países es posible que no exista ningún plugin disponible para la **Aplicación LiveView™**.

### LiveView<sup>™</sup> se desactiva automáticamente

- El nivel de batería es demasiado bajo. Cargue el dispositivo LiveView<sup>™</sup>.
- Error de asociación. Necesita volver a entrar en el modo asociación.

### Comportamiento inesperado

Reinicie el dispositivo LiveView™.

#### Para reiniciar LiveView™

# FCC Statement

This device complies with Part 15 of the FCC rules. Operation is subject to the following two conditions: (1) This device may not cause harmful interference, and (2) This device must accept any interference received, including interference that may cause undesired operation.

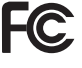

Any change or modification not expressly approved by Sony Ericsson may void the user's authority to operate the equipment.

This equipment has been tested and found to comply with the limits for a Class B digital device, pursuant to Part 15 of the FCC Rules. These limits are designed to provide reasonable protection against harmful interference in a residential installation. This equipment generates, uses and can radiate radio frequency energy and, if not installed and used in accordance with the instructions, may cause harmful interference to radio communications. However, there is no guarantee that interference will not occur in a particular installation.

If this equipment does cause harmful interference to radio or television reception, which can be determined by turning the equipment off and on, the user is encouraged to try to correct the interference by one or more of the following measures:

- Reorient or relocate the receiving antenna.
- Increase the separation between the equipment and receiver.
- Connect the equipment into an outlet on a circuit different from that to which the receiver • is connected.
- Consult the dealer or an experienced radio/TV technician for help.

### **Industry Canada Statement**

This device complies with RSS-210 of Industry Canada.

Operation is subject to the following two conditions: (1) this device may not cause interference, and (2) this device must accept any interference, including interference that may cause undesired operation of the device.

This Class B digital apparatus complies with Canadian ICES-003.

Cet appareil numérique de la classe B est conforme à la norme NMB-003 du Canada.

### **Declaration of Conformity for MN800**

#### We, Sony Ericsson Mobile Communications AB of

Nya Vattentornet

SE-221 88 Lund, Sweden

declare under our sole responsibility that our product

#### Sony Ericsson type DGA-0004001

and in combination with our accessories, to which this declaration relates is in conformity with the appropriate standards EN 300 328:V1.7.1, EN 301 489-17:V2.1.1 and EN 60 950-1:2006 following the provisions of, Radio Equipment and Telecommunication Terminal Equipment directive 1999/5/EC.

Lund, August 2010

**CE**0682

Jacob Sten, Head of Product Business Unit Accessories

Cumplimos los requisitos de la Directiva R&TTE (1999/5/EC).

### 🚯 Bluetooth"

#### Sony Ericsson MN800

Prior to use, please read the Important information leaflet separately provided.

This User guide is published by Sony Ericsson Mobile Communications AB or its local affiliated company, without any warranty. Improvements and changes to this User guide necessitated by typographical errors, inaccuracies of current information, or improvements to programs and/or equipment, may be made by Sony Ericsson Mobile Communications AB at any time and without notice. Such changes will, however, be incorporated into new editions of this User guide. All rights reserved.

#### ©Sony Ericsson Mobile Communications AB, 2010

Publication number: 1245-8225.2

Bluetooth is a trademark or a registered trademark of Bluetooth SIG Inc. and any use of such mark by Sony Ericsson is under license.

Interoperability and compatibility among Bluetooth™ devices varies. Device generally supports products utilizing Bluetooth spec. 1.2 or higher, and Headset or Handsfree profile.

The Liquid Identity logo, LiveWare and LiveView are trademarks or registered trademarks of Sony Ericsson Mobile Communications AB.

Sony and "make.believe" are trademarks or registered trademarks of Sony Corporation.

Android and Android Market are trademarks or registered trademarks of Google, Inc.

Facebook is a trademark or registered trademark of Facebook, Inc.

Twitter is a trademark or a registered trademark of Twitter, Inc. Ericsson is a trademark or registered trademark of Telefonaktiebolaget LM Ericsson.

NeoReader is a trademark or registered trademark of NeoMedia Technologies Inc.

All illustrations are for illustration only and may not accurately depict the actual accessory.